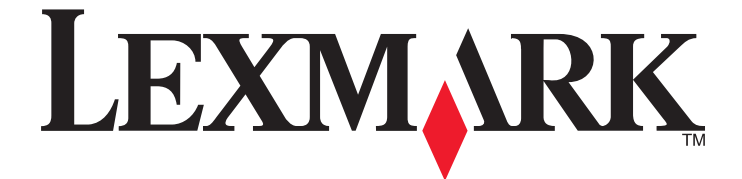

# Lexmark MFP

## Modalità Tastierino numerico avanzato

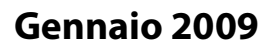

www.lexmark.com

Lexmark e Lexmark con il simbolo del diamante sono marchi di Lexmark International, Inc., registrati negli Stati Uniti e/o in altri Paesi. Tutti gli altri marchi appartengono ai rispettivi proprietari.

2009 Tutti i diritti riservati. 740 West New Circle Road Lexington, Kentucky 40550

#### Nota all'edizione

#### Gennaio 2009

Le informazioni incluse nel seguente paragrafo non si applicano a tutti quei paesi in cui tali disposizioni non risultano conformi alle leggi locali: LA PRESENTE DOCUMENTAZIONE VIENE FORNITA DA LEXMARK INTERNATIONAL, INC. COSÌ COM'È, SENZA ALCUNA GARANZIA IMPLICITA O ESPLICITA, INCLUSE LE GARANZIE IMPLICITE DI COMMERCIABILITÀ O IDONEITÀ A SCOPI SPECIFICI. In alcuni paesi non è consentita la rinuncia di responsabilità esplicita o implicita in determinate transazioni, pertanto la presente dichiarazione potrebbe non essere valida.

La presente pubblicazione potrebbe includere inesattezze di carattere tecnico o errori tipografici. Le presenti informazioni sono soggette a modifiche periodiche che vengono incluse nelle edizioni successive. Miglioramenti o modifiche ai prodotti o ai programmi descritti nel presente documento possono essere apportati in qualsiasi momento.

I riferimenti a prodotti, programmi o servizi contenuti in questa pubblicazione non sottintendono alcuna intenzione del produttore di renderli disponibili in tutti i paesi in cui opera. Qualsiasi riferimento a un prodotto, programma o servizio non implica alcun uso esclusivo di tale prodotto, programma o servizio. Ogni prodotto, programma o servizio funzionalmente equivalente che non violi diritti di proprietà intellettuale può essere utilizzato in sostituzione. La valutazione e la verifica del funzionamento insieme ad altri prodotti, programmi o servizi, tranne quelli espressamente progettati dal produttore, sono di responsabilità dell'utente.

Per il supporto tecnico Lexmark, visitare support.lexmark.com.

Per informazioni sui materiali di consumo e i download, visitare www.lexmark.com.

Se non si è in grado di accedere a Internet, è possibile contattare Lexmark tramite posta:

Lexmark International, Inc. Bldg 004-2/CSC 740 New Circle Road NW Lexington, KY 40550

2009

#### Tutti i diritti riservati.

#### Marchi

Lexmark e Lexmark con il simbolo del diamante sono marchi di Lexmark International, Inc., registrati negli Stati Uniti e/o in altri Paesi. Tutti gli altri marchi appartengono ai rispettivi proprietari.

#### UNITED STATES GOVERNMENT RIGHTS

This software and any accompanying documentation provided under this agreement are commercial computer software and documentation developed exclusively at private expense.

# Sommario

| Nota all'edizione                                                                                                    | 2           |
|----------------------------------------------------------------------------------------------------|-------------|
| Panoramica                                                                                                    | 5           |
| Modalità Tastierino numerico avanzato<br>Informazioni sui pulsanti della modalità Tastierino numerico avanzato<br>Informazioni sui messaggi del display | 5<br>5<br>6 |
| Copia mediante il tastierino numerico avanzato                                                                                                    | 8           |
| Copia mediante il tastierino numerico avanzato<br>Uso delle opzioni di finitura con il tastierino numerico avanzato                                     | 8<br>9      |
| Invio di fax mediante il tastierino numerico avanzato                                                                                                   | 10          |
| Invio di fax mediante il tastierino numerico avanzato<br>Creazione e uso di scelte rapide del fax sul tastierino numerico avanzato                      | 10<br>11    |
| Indice                                                                                                    | 12          |

# Panoramica

## Modalità Tastierino numerico avanzato

La modalità Tastierino numerico avanzato è progettata per consentire ai non vedenti o alle persone con problemi di vista di utilizzare una stampante multifunzione. Dopo che un tecnico del supporto di sistema ha abilitato la modalità Tastierino numerico avanzato, è possibile utilizzare il tastierino numerico e alcuni pulsanti sul pannello di controllo della stampante per eseguire copie o inviare fax. Prima di poter utilizzare la modalità Tastierino numerico avanzato, un tecnico del supporto di sistema deve attivarla modificando un'impostazione di menu nel menu Configurazione.

# Informazioni sui pulsanti della modalità Tastierino numerico avanzato

Quando si utilizza la modalità Tastierino numerico avanzato, è necessario conoscere il ruolo e la funzione di alcuni dei pulsanti presenti sul pannello di controllo della stampante. Individuare i seguenti pulsanti sul pannello di controllo della stampante:

**Nota:** l'aspetto del pannello di controllo della stampante potrebbe risultare diverso dalle immagini riportate qui. I pulsanti e i display potrebbe trovarsi in posizioni differenti. È importante individuare i pulsanti necessari sulla stampante.

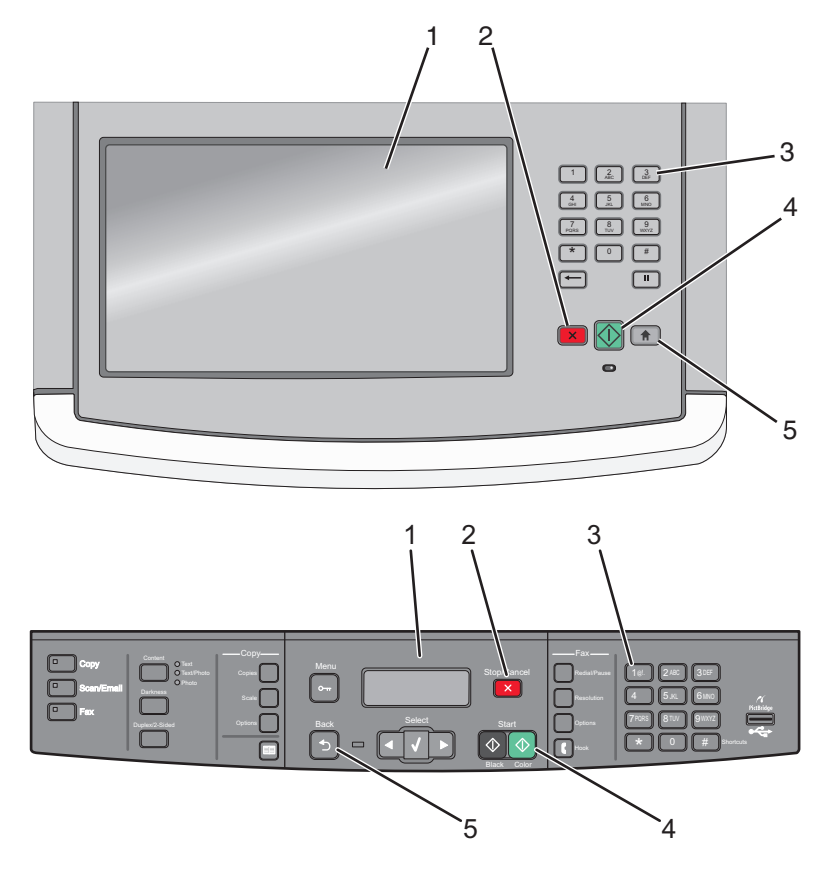

Panoramica 5

| Voce |                                                 | Descrizione                                                                                                    |
|------|-------------------------------------------------|----------------------------------------------------------------------------------------------------|
| 1    |                                                 | Display                                                                                                    |
| 2    | ×                                               | Pulsante Stop                                                                                                    |
| 3    | 1@!. 2 ABC 3 DEF                                | Tastierino numerico                                                                                                    |
|      | 4 GHI 5 JKL 6 MNO                               | Note:                                                                                                    |
|      | 7 PQRS     8 TUV     9 WXYZ       *     0     # | • Sul tasto "5" è presente un punto in rilievo che consente all'utente di sapere su quale punto del tastierino numerico si trova senza guardare. |
|      |                                                 | I tastierini numerici variano nell'aspetto e nei numeri dei tasti.                                                                               |
| 4    |                                                 | Pulsante Avvio                                                                                                    |
|      | $\bigcirc$                                      | <b>Nota:</b> alcune stampanti a colori dispongono di un pulsante Avvio aggiuntivo.                                                               |
| 5    |                                                 | Pulsante Home o Indietro                                                                                                    |
|      |                                                 | <b>Nota:</b> il pulsante 🕤 viene utilizzato invece del pulsante 💼 solo quando la stampante non dispone di un pulsante 💼 dedicato.                |

## Informazioni sui messaggi del display

Quando si utilizza il tastierino numerico avanzato, i messaggi che corrispondono ai codici immessi verranno visualizzati sul display. Sebbene non sia necessario leggerli per utilizzare il tastierino numerico avanzato, essi forniscono informazioni utili sulle impostazioni e sulle istruzioni.

| Quando si preme | Viene visualizzato questo messaggio |
|-----------------|-------------------------------------|
| * 1             | Copia                               |
| * 2             | Fax                                 |
| Codici errati   | Voce non valida                     |

Nota: la quantità di informazioni visualizzate sul display varia in base alle dimensioni del display della stampante.

### Messaggi della modalità Copia

| Quando si preme                   | Viene visualizzato questo messaggio |
|-----------------------------------|-------------------------------------|
| 0211 💌                            | 1 lato su 1 lato                    |
| 0212 💌                            | 1 lato su 2 lati                    |
| 0221 🔀                            | 2 lati su 1 lato                    |
| 0222 🔀                            | 2 lati su 2 lati                    |
| 031122 💌                          | Fascicolazione disattivata          |
| 031212 💌                          | Fascicolazione attivata             |
| 01 [premere il numero di copie] 💌 | Copie: [numero di copie immesso]    |

Panoramica

## Messaggi della modalità Fax

| Quando si preme               | Viene visualizzato questo messaggio |
|-------------------------------|-------------------------------------|
| 0211 💌                        | Originale su 1 lato                 |
| 0222 💌                        | Originale su 2 lati                 |
| 01 [numero di fax] 🔀          | [numero di fax immesso]             |
| [# numero di scelta rapida] 💌 | [nome di scelta rapida]             |

## Copia mediante il tastierino numerico avanzato

## Copia mediante il tastierino numerico avanzato

1 Caricare un documento originale rivolto verso l'alto nell'ADF oppure rivolto verso il basso sul vetro dello scanner.

**Nota:** non caricare nell'ADF cartoline, foto, supporti di piccole dimensioni, lucidi, carta fotografica o altri supporti di spessore limitato, quali ritagli di riviste. Posizionare questi elementi sul vetro dello scanner.

- 2 Se si carica un documento nell'ADF, regolare le guide carta.
- 3 Premere 🔝. Se la stampante MFP non dispone di questo tasto, premere ᠫ.

Verrà emesso un segnale positivo quando la stampante è nello stato iniziale.

4 Premere \*1.

Sul display viene visualizzato il messaggio Copia.

5 Dal tastierino numerico, premere il codice relativo al processo di copia che si desidera eseguire, quindi premere
X. Ad esempio, se si desidera eseguire una copia su due lati a partire da un documento su due lati, premere
0222, quindi X.

**Nota:** dopo aver premuto , verrà emesso un segnale positivo. Se il codice non è stato immesso correttamente o se la stampante non è in grado di eseguire la richiesta, verrà emesso un segnale di errore.

Sono disponibili diverse opzioni di copia, a seconda delle funzionalità della stampante.

| Opzione di copia                                   | Codice |
|----------------------------------------------------|--------|
| Da 1 lato a 1 lato                                 | 0211   |
| Da 1 lato a 2 lati                                 | 0212   |
| Da 2 lati a 1 lato                                 | 0221   |
| Da 2 lati a 2 lati                                 | 0222   |
| Copie non fascicolate (fascicolazione disattivata) | 031122 |
| Copie fascicolate (fascicolazione attivata)        | 031212 |

- 6 Dal tastierino numerico, premere 01 e il numero di copie che si desidera eseguire, quindi premere 💁.
- 7 Per uscire dalla modalità e tornare allo stato iniziale, premere 💼. Se la stampante MFP non dispone di questo tasto, premere ᠫ.

Verrà emesso un segnale positivo quando la stampante è nello stato iniziale.

**Nota:** se ci si dimentica di effettuare questa operazione, la stampante tornerà nello stato iniziale dopo un intervallo di inattività.

# Uso delle opzioni di finitura con il tastierino numerico avanzato

In alcune stampanti, sono disponibili le opzioni di cucitura e di perforazione. Per eseguire operazioni di cucitura o perforazione su un documento copiato:

- Premere il codice per la modalità copia, \* 1, quindi il codice per il tipo di copia che si desidera eseguire, quindi premere . Ad esempio, se si sta eseguendo una copia su un lato di un documento su un lato, premere 0211, quindi premere . Se si stanno eseguendo cinque copie, premere 015, quindi premere .
- 2 Selezionare un'opzione di finitura premendo i pulsanti per il codice appropriato. Ad esempio, se si desidera cucire ciascuna copia con una graffetta nell'angolo superiore sinistro, premere **041**, quindi premere **X**.

| Opzione di finitura      | Codice |
|--------------------------|--------|
| Cucitura disattivata     | 040    |
| 1 graffetta              | 041    |
| 2 graffette              | 042    |
| 4 graffette              | 044    |
| Perforazione disattivata | 050    |
| Perforazione a 2 fori    | 052    |
| Perforazione a 3 fori    | 053    |
| Perforatrici a 4 fori    | 054    |

**Nota:** le opzioni di finitura sono incluse solo in alcuni modelli di stampanti e tali modelli potrebbero non disporre di tutte le opzioni di finitura possibili.

**3** Premere **2**.

# Invio di fax mediante il tastierino numerico avanzato

## Invio di fax mediante il tastierino numerico avanzato

1 Caricare un documento originale rivolto verso l'alto nell'ADF oppure rivolto verso il basso sul vetro dello scanner.

### Note:

- Inviare fax multipagina tramite l'ADF.
- Non caricare nell'ADF cartoline, foto, supporti di piccole dimensioni, lucidi, carta fotografica o altri supporti di spessore limitato, quali ritagli di riviste. Posizionare questi elementi sul vetro dello scanner.
- **2** Se si carica un documento nell'ADF, regolare le guide carta.
- 3 Premere 👚. Se la stampante MFP non dispone di questo pulsante, premere ᠫ.

Verrà emesso un segnale positivo quando la stampante è nello stato iniziale.

**4** Premere **\*2**.

Viene visualizzato il messaggio Fax.

5 Dal tastierino numerico, premere il codice relativo al processo di invio fax che si desidera eseguire, quindi premere
X. Ad esempio, se si desidera inviare tramite fax un documento su due lati, premere 0222, quindi X.

**Nota:** dopo aver premuto , verrà emesso un segnale positivo. Se il codice non è stato immesso correttamente o se la stampante non è in grado di eseguire la richiesta, verrà emesso un segnale di errore. Le opzioni del processo di invio fax includono:

| Opzione fax           | Codice                |
|-----------------------|-----------------------|
| Originale su un lato  | Premere <b>0211</b> . |
| Originale su due lati | Premere <b>0222</b> . |

6 Premere 01 seguito dal numero di fax a cui si desidera inviare il fax, quindi premere 🔀.

Se è stata impostata una scelta rapida fax, è possibile utilizzarla invece del numero di fax intero.

7 Se è stato caricato il documento nell'ADF, verrà eseguita automaticamente la scansione delle pagine e, dopo alcuni secondi, verrà inviato il fax.

Se è stato caricato il documento di una singola pagina sul vetro dello scanner, verrà eseguita la scansione di tale pagina e, dopo alcuni secondi, verrà inviato il fax.

8 Per uscire dalla modalità e tornare allo stato iniziale, premere 💼. Se la stampante MFP non dispone di questo pulsante, premere 🕤.

Verrà emesso un segnale positivo quando la stampante è nello stato iniziale.

**Nota:** se ci si dimentica di effettuare questa operazione, la stampante tornerà nello stato iniziale dopo un intervallo di inattività.

# Creazione e uso di scelte rapide del fax sul tastierino numerico avanzato

Le scelte rapide del fax sono simili ai numeri di scelta rapida di un telefono o di un fax. Un numero di scelta rapida (1-99999) può contenere un singolo destinatario o più destinatari. Creando una destinazione fax di gruppo con un numero di scelta rapida, è possibile trasmettere rapidamente e in modo semplice le informazioni tramite fax a un intero gruppo.

Per creare una scelta rapida del fax mediante il tastierino numerico avanzato, premere **03** seguito da *#*, quindi il numero di scelta rapida per la destinazione fax, seguito da *\**.

Per inviare un fax:

1 Caricare un documento originale rivolto verso l'alto nell'ADF oppure rivolto verso il basso sul vetro dello scanner.

**Nota:** non inserire nell'ADF cartoline, foto, supporti di piccole dimensioni, lucidi, carta fotografica o altri supporti di spessore limitato, quali ritagli di riviste. Posizionare questi elementi sul vetro dello scanner.

- **2** Se si carica un documento nell'ADF, regolare le guide carta.
- **3** Premere *#*, quindi immettere il numero di scelta rapida.
- 4 Premere 💽.

# Indice

## Α

avvertenze 2

## С

copia mediante il tastierino numerico avanzato 8 cucitura mediante il tastierino numerico avanzato 9

## I

invio di fax mediante il tastierino numerico avanzato 10 utilizzo di scelte rapide 11

### Μ

messaggi del display Tastierino numerico avanzato, modalità 6

## Ρ

perforazione mediante il tastierino numerico avanzato 9 pulsanti del pannello di controllo della stampante per la modalità Tastierino numerico avanzato 5

## T

tastierino numerico avanzato 5 Tastierino numerico avanzato, modalità 5 messaggi del display 6 pulsanti del pannello di controllo della stampante 5

> Indice 12